# Lathund för Yellow pages

Lathunden skapad av Fredrik Pettersson 2018-01-13

Är du FREMO medlem så har du kanske redan en inloggning till FREMO-net.eu Hoppa då till FREMO login.

Är du inte medlem i FREMO så är Yellow Pages även öppen för icke medlemmar och andra typer av moduler ( typ MMM mfl.)

Administratören har lagt till en modulgrupp som heter H0-SWE speciellt för andra typer än FREMO moduler.

Skapa en inloggning via sidan/länken: <u>http://g-zi.de/FYP/Main.php?lang=SV</u> Länken finns även under länkar i <u>www.vmjf.org</u>

| Hem<br>Logga in<br>Registera<br>Glömt lösenord?<br>Återsänd aktiverings epost<br>Select Language • | Yellow Pages<br>Login<br>Användarnamn:<br>fredrik.petterson<br>Lösenord: |       |
|----------------------------------------------------------------------------------------------------|--------------------------------------------------------------------------|-------|
| OBAISCHER MODELLEMM                                                                                |                                                                          | Login |

Skapa en inloggning:

- 1. Klicka på Registrera
- 2. Ange valfritt Användarnamn
- 3. Ange valfritt lösenord, repetera det
- 4. Ange din e-postadress
- 5. Klicka på Register klappen i nedre högra hörnet.

Om allt går vägen så kan du logga in och kommer då till Huvudmeny, se längre ner i Lathunden

### **FREMO** login

Om du har loggat in på FREMO sidan så hittar du fram till Yellow Pages (Gelbe Sieten)

Du hittar annars via: Praxis, Betrib, Gelbe Sieten, klicka sedan på Yellow Pages

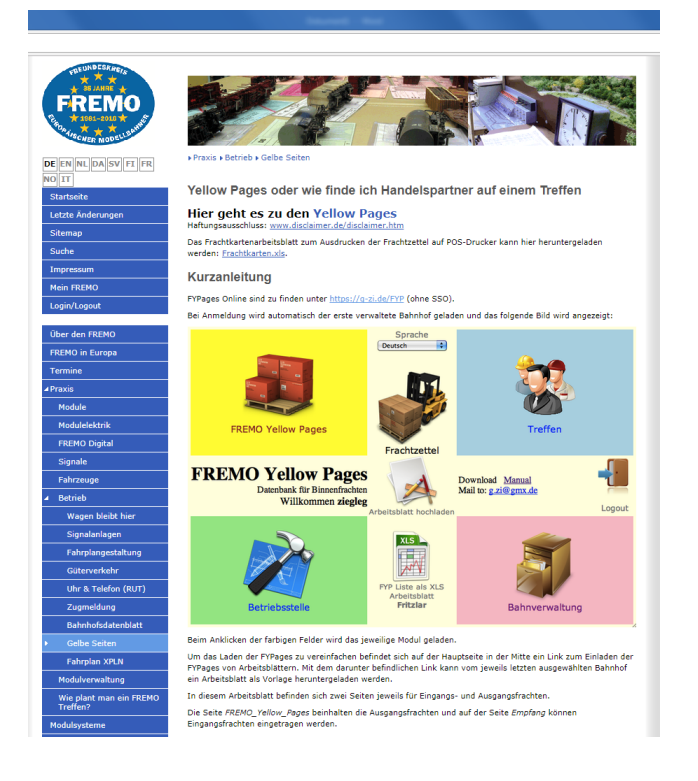

### HUVUDMENY

| 2 Gabe James HELDG- Tays: X D Salary Pages X                                      |             |                                                                                                    |
|-----------------------------------------------------------------------------------|-------------|----------------------------------------------------------------------------------------------------|
| € ) C [ B Saker   https://g-ei.de/FVP/Main.php?lang=SV                            |             | ¥] :                                                                                                    |
| Velow Pages                                                                       | Modulty SPT | Finktsedar                                                                                                    |
| Yellow Pages<br>Lantransport for model/ann-tage<br>Vallconners free/rik-petterson | FREMO       | (herea •)<br>Mercanina Administradi (2014 (2700))<br>Mercani Mali Ve znijemské<br>Rahnganachkas : Dachmer<br>Lopost |
| Drittplats                                                                        | Konto       | Earforveltning                                                                                                    |

Meny består av:

Yellow Pages – här skapar man fraktbehovet till och från sin modul.

Träffar (Modulträff) – här registrerar man sin träff och väljer moduler till träffen

Fraktsedlar – här skapar man fraktsedlar mellan moduler, sökfunktioner för frakter mm

**Driftplats** – här registrerar och ändrar du din modul (stationer, lastplatser, magasin) Normalt registrerar man inte linjemodulerna.

Konto – här kan du justera ditt konto.

Förvaltning – här kan du administrera dina moduler, tilldela admin rättighet.

# ATT KOMMA IGÅNG

| <u>ATT KOMMA</u>                                                                        | IGANG                                               |                                                                |                                                                                      |                                                                       |
|-----------------------------------------------------------------------------------------|-----------------------------------------------------|----------------------------------------------------------------|--------------------------------------------------------------------------------------|-----------------------------------------------------------------------|
| 1. DRIFTSPLATS<br>Gå till Driftplats r                                                  | nenyn. Klicka                                       | på klappen                                                     | Ny                                                                                   |                                                                       |
| Yellow Pages Svenska<br>Landtransport för modelljärnväga<br>Välkommen fredrik.petterson | r<br>n<br>Ladda upp ett<br>kalkylblad               | Nedladdning                                                    | Skapa datab. för<br>driftsplatsen/Stationen                                          | Station Meeting Waybills Back                                         |
| <ul> <li>Driftsplats</li> </ul>                                                         | Ny                                                  | Ny 🛃                                                           | HO-RE V Ny                                                                           |                                                                       |
| Namn:<br>Förkortning:<br>Banförvaltning:<br>Typ:<br>Anmärkning:                         | Ny Ägare<br>Station ▼<br>Senaste ändring 01.01.1970 | : Ove Håger /Lelf E<br>I: fredde pezone@gmail.d<br>(1:00) från | Grupp: HO-RE<br>Ritning<br>Huvudspår: O<br>Linjespår: 2 •<br>Korsningens längd: 0 cr | Format: dwg, pdi     PDF     Valj Arkiv     Ladda upp ritning m Spare |
| iniedning:                                                                              |                                                     |                                                                |                                                                                      |                                                                       |
| · · · · · · · · · · · · · · · · · · ·                                                   | 1                                                   | ****                                                           |                                                                                      | ✓ +                                                                   |
| Spår Typ                                                                                | Längd [cm] Plattforms<br>längd [cm]                 | Lastplats                                                      | Anmärkning                                                                           |                                                                       |
| Valj Arkiv Format:<br>Skicka in en spårplanen                                           | ong, jpg, jpeg, gif - Maxim                         | nal storlek: 10 MB                                             | Skicka ir                                                                            | n en spårplanen                                                       |
| Beskrivning:                                                                            |                                                     |                                                                |                                                                                      |                                                                       |
| Persontrafik:                                                                           |                                                     |                                                                |                                                                                      |                                                                       |
| Godstrafik:                                                                             |                                                     |                                                                |                                                                                      |                                                                       |
|                                                                                         |                                                     |                                                                |                                                                                      |                                                                       |

- 1. Ange modulman i namnrutan
- 2. Ange förkortning
- 3. Banförvaltning (SJ, TGOJ, mfl)
- 4. Ange typ: Station, Rangerbangård (magasin).
- 5. Ange grupp: H0-RE, H0-SWE (MMM moduler mfl), etc
- 6. Ange antal huvudspår, genom att välja antal linjespår
- 7. Korsningenslängd i cm: *funktionen något oklar för författaren av denna lathund*)
- 8. Tyck sedan SPARA

| Vellow Pages Svenska<br>andtransport för modelljärnväg.<br>Zälkommen fredrik.petterso | ar<br>On La    | dda upp ett<br>kalkylblad | Nedladdning                       | Skapa datablad för<br>driftsplatsen/Station | Home F<br>Home F | FYPages Station M | eeting Waybills Back  |
|---------------------------------------------------------------------------------------|----------------|---------------------------|-----------------------------------|---------------------------------------------|------------------|-------------------|-----------------------|
| <ul> <li>Driftsplats</li> </ul>                                                       | Teststation    | en SWE                    | TSW 🛃                             | HO-SWE V                                    |                  |                   |                       |
| Namn                                                                                  | Teststationen  | SWE                       |                                   |                                             | Grupp: ⊦         | IO-SWE V          | Format: dwg, pdf      |
| Förkortning:                                                                          | TSW            | Ägare:                    | Kalle Modulsson                   |                                             | Ritning:         | PDF               | Välj Arkiv            |
| Banförvaltning                                                                        | : VMJF         | Email:                    | fredde.pezone@gmail.c             | Ηυνι                                        | udspår: 0        |                   | Ladda upp ritning     |
| Тур:                                                                                  | Station        | •                         |                                   | Ling                                        | jespår: 2        | •                 |                       |
| Anmärkning                                                                            |                |                           |                                   | Korsningens                                 | längd: 0         | cm                |                       |
|                                                                                       | Senaste ändrin | g 13.01.2018 (1           | 15:20) från <u>fredrik.petter</u> | son                                         |                  |                   |                       |
| Inledning:                                                                            |                |                           |                                   |                                             |                  |                   | Spara                 |
|                                                                                       |                |                           |                                   |                                             |                  |                   |                       |
| T                                                                                     | 1              |                           | ****                              |                                             |                  |                   | ✓ +                   |
| Spår Typ                                                                              | Längd [cm]     | Plattforms<br>längd [cm]  | Lastplats                         | Ann                                         | närkning         |                   |                       |
| Välj Arkiv Format:                                                                    | png, jpg, jpeg | , gif - Maxima            | l storlek: 10 MB                  |                                             | Skiel            | a in on a         | nårnlanon             |
| Skicka in en spårplanen                                                               |                |                           |                                   |                                             | SKIU             | a in en a         | sparplanen            |
| Beskrivning:                                                                          |                |                           |                                   |                                             |                  |                   |                       |
|                                                                                       |                |                           |                                   |                                             |                  |                   |                       |
| Persontrafik:                                                                         |                |                           |                                   |                                             |                  |                   |                       |
|                                                                                       |                |                           |                                   |                                             |                  |                   |                       |
| Godstrafik:                                                                           |                |                           |                                   |                                             |                  |                   |                       |
|                                                                                       |                | alf Maniara               | Lata dalla 40 MD                  |                                             |                  |                   |                       |
| Välj Arkiv Format:                                                                    | pha. Iba. Ibea | . ait - Maxima            | I STORIEK: TU MB                  |                                             |                  | I a data a        | sector in the left of |
|                                                                                       | 1 0/1/0/1/ 0   | , 0                       |                                   |                                             |                  | Ladda i           | Job en blid           |
| Istrafik:                                                                             | nna ina inea   | aif Maxima                | I storiek: 10 MB                  |                                             |                  |                   |                       |

Om du SPARAT och databasen accepterar din modul så är nästa steg att lägga upp spåren.

- 1. Ange spår nummer (1, 2 3, osv) i den gulmarkerade rutan Spår
- 2. Ange/välj typ av spår
- 3. Ange längd i cm (vid uppställningsspår, ange hinderfri längd)
- 4. Ange plattformslängd om det finns i cm
- 5. I rutan med FFFF kan man välja en färgmarkering på spåret
- 6. Om spåret är en lastplats, ange lastplatsens namn (L1, Lastkaj etc...)
- 7. Anmärking, ange viktig information för trafikspelsplaneraren för just detta spår.
- 8. Klicka sedan på **PLUS TECKNET**, så registreras ditt spår.

|      |     | ▼ 1        |                          | ****      |            | ✓ + | + |
|------|-----|------------|--------------------------|-----------|------------|-----|---|
| Spår | Тур | Längd [cm] | Plattforms<br>längd [cm] | Lastplats | Anmärkning |     |   |

Vill du ändra din inmatning, klicka på redan, justera och klicka på rutan med **AVBOCKNINGS** SYMBOLEN.

#### NOTERING: Dessa spårangivelser ger också information till trafikspelsprogrammet XPLN.

Övriga fält.

| Välj fil<br>Ladda upp spårplan | Format: png, jpg, jpeg, gif - Max storlek: 10 MB | Ladda upp spårplan |
|--------------------------------|--------------------------------------------------|--------------------|
| Beskrivning:                   |                                                  |                    |
| Här skriver man en kor         | t beskriving av stationen /driftplatsen          |                    |
| Persontrafik:                  |                                                  |                    |
| Beskriv persontrafikse         | n , dvs perronger mm                             |                    |
| Godstrafik:                    |                                                  |                    |
| Beskriv godstrafiken, o        | lom aktiva industrier , lastkajer mm             |                    |
| Välj fil<br>Ladda upp bild     | Format: png, jpg, jpeg, gif - Max storlek: 10 MB | Ladda upp bild     |
|                                |                                                  |                    |

Ladda upp spårplan - genom att Välja fil via knappen. En filutforskare öppnas, välj fil. Tryck sedan Ladda upp spårplan.

**Beskrivning** – klicka i vita fältet så öppnas en texteditor, spara texten genom att klicka på diskett symbolen längst till höger.

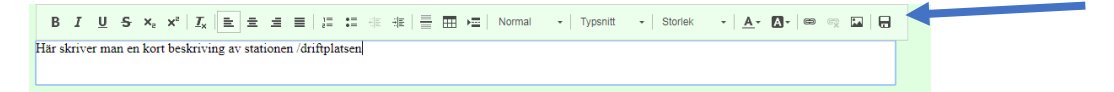

Persontrafik – beskriv persontrafiken på modulen.

Godstrafik – beskriv godstrafiken.

*Ladda upp bild* – här kan du ladda upp en bild över modulen på samma sätt som Ladda upp en spårplan.

# 2. Yellow Pages ( Gula sidor )

Gå till sidan via Huvudmenyn eller via menyvalet i övre högra hörnet. På Yellow Pages skapar du ditt godsbehov.

| Yellow P<br>Inlands frakte<br>Välkommen                  | Svensi<br>ages<br>r för modelljärn<br>fredrik.pette | ka v<br>vägar<br>rson Inläsning av kalky<br>för Yellow Page<br>sidorna | Iblad Skapa YP lista (<br>s File) | XLS Skapa YP lista (PDF)                                                                     | Home FYPages Station Meeting W                            | aybills Back                        |
|----------------------------------------------------------|-----------------------------------------------------|------------------------------------------------------------------------|-----------------------------------|----------------------------------------------------------------------------------------------|-----------------------------------------------------------|-------------------------------------|
| •                                                        | Driftspl                                            | ats Teststationen SWE                                                  | TSW                               | HO-SWE 🔻                                                                                     |                                                           |                                     |
| NHM kodsökn                                              | ing (0 = Tar emot                                   | t)                                                                     | 1                                 |                                                                                              |                                                           | •                                   |
|                                                          | Littere (IIIO)                                      | Des duktheskrivning                                                    | Lut Dead Deals                    |                                                                                              |                                                           |                                     |
|                                                          | E. G. K. H. L.                                      | Produktbeskrivning                                                     | Int. Prod. Besk.                  | Avsandare                                                                                    | Lastplats / Anmarkning                                    | vagn / vecka                        |
| 9900 0000                                                | Z                                                   | Alla typer av gods                                                     | All kind of goods                 | Kalles Allehanda                                                                             | L1, Godsmagasın (Spår 2)                                  | 1 🗶 🗙                               |
| Tar emot                                                 | E, G, K, H, L,                                      | Alla typer av gods                                                     | All kind of goods                 | Kalles Allehanda                                                                             | L1 Godsmagasin (Snår 2)                                   | 1 / ¥                               |
| Lägg till<br>Produktbe<br>Int. Prod. Bes<br>Lastpl<br>An | Nytt gods                                           | NHM kodsökning                                                         | (0 = Tar emot)                    | Driftsplats: Tests<br>Förkortning: TSW<br>Banförvaltning: VMJI<br>Typ: Static<br>Anmärkning: | tationen SWE<br>Ägare: Kalle Mod<br>Epost: ordfornad<br>n | Grupp: HC<br>lulsson<br>le@vmjf.org |
|                                                          | vagn: 1                                             | para Lägg till                                                         |                                   |                                                                                              |                                                           |                                     |

Innan du börjar, fundera på vilket godsbehov du vill ha till och från din modul.

- 1. I nedre delen av sidan finns "Lägg till nytt gods"
- För att ange gods som du <u>skickar ifrån din modul</u> till andra, ange en NHM -kod (xxxx xxxx), ange koden för din godstyp, exempel: VETE, 1001 0000 OSPECIFICERAT, 9900 0000 EXPRESS & STYCKEGODS, 9902 0000
- 3. Vill du ange vad som ska ankomma till din modul skriver du enbart en nolla i NHM-koden
- 4. Littera ange lämpliga vagnslittera ex. O, K
- 5. Produktbeskrivning ex. Styckegods
- 6. Int. Prod, Besk, (Internationell Produkt beskrivning) dvs ange produkten på engelska
- 7. Avsändare/Mottagare ange godsmottagare / alt avsändare
- 8. Anmärkning kan vara vad som kring godshanteringen.
- 9. Vagn ange antal vagnar på vecka. (2 st / dag = 14 st / vecka)
- 10. När du är klar så klickar du på knappen med PLUS (Lägg till)
- 11. Vill du redigera din sparade rad, klicka på raden, ändra och klicka sedan på knappen med *avbockning symbolen "Spara"*

# 3. TRÄFFAR (Meetings)

Gå till sidan via Huvudmenyn eller via menyvalet i övre högra hörnet. Denna sida nyttjar träff arrangören för att lägga till aktuella moduler på träffen.

Sidan kan även genera:

- telefonlista
- Gula Sidor blad i PDF och xls format, möjligt att sortera på olika alternativ
- skapa startdokument för programmet XPLN iform av Station tabell.

| <b>Yello</b><br>Inlands<br>Välkon | w Pa<br>frakter f | ges<br>ör mod                                                                                                    | Svenska v<br>elljärnvägar<br>petterson                                                                                                    |                                                                                          |                                                                        |              | PDF                          | Home FYPages Sta    | ition Meeting Waybills Back                                                                                                    |
|-----------------------------------|-------------------|----------------------------------------------------------------------------------------------------|----------------------------------------------------------------------------------------------------|------------------------------------------------------------------------------------------|------------------------------------------------------------------------|--------------|------------------------------|---------------------|----------------------------------------------------------------------------------------------------|
|                                   |                   |                                                                                                    |                                                                                                    |                                                                                          | Skapa Y                                                                | P lista (XLS | Skapa YP lista (PDF)         |                     | and the second second se |
| -                                 |                   |                                                                                                    | Träff V                                                                                                    | Medul 2019                                                                               |                                                                        |              | son = •                      | <u>C</u>            | 15                                                                                                    |
| •                                 |                   |                                                                                                    | Iraii v                                                                                                    |                                                                                          |                                                                        | 4            |                              | Skana telefon list  | <ul> <li>Skana Stationer för</li> </ul>                                                                                                    |
|                                   |                   |                                                                                                    |                                                                                                    |                                                                                          |                                                                        |              |                              | (PDF-dokument)      | XPLN                                                                                                    |
|                                   |                   |                                                                                                    |                                                                                                    |                                                                                          |                                                                        |              |                              |                     |                                                                                                    |
| 0                                 | Kba               | <pre>Image: Image: Imag</pre> | Kristineberg Lo                                                                                                    | HO-F                                                                                     | RE                                                                     |              |                              |                     | <b>V</b> +                                                                                                    |
| 9                                 | Khz               | • •                                                                                                    | Driftenlate                                                                                                    | T Cru                                                                                    | nn T                                                                   | Aveänder     | •                            | • Anmärkning        |                                                                                                    |
| <b>(</b> )                        | KU2               | • statu                                                                                                    |                                                                                                    | - Giu                                                                                    | hh .                                                                   | Avsanuai     | •                            | Anmarkning          |                                                                                                    |
| 10                                | Cst               |                                                                                                    | Centralstasjonen                                                                                                    | HO-H                                                                                     | <e< td=""><td></td><td></td><td>[tredrik.petterson]</td><td></td></e<> |              |                              | [tredrik.petterson] |                                                                                                    |
| 15                                | Cda               |                                                                                                    | Charlottendal                                                                                                    | HO-S                                                                                     | SWE                                                                    |              |                              | [tredrik.petterson] | <b>X</b>                                                                                                    |
| 21                                | Fro               |                                                                                                    | Froland                                                                                                    | HO-F                                                                                     | RΕ<br>                                                                 |              |                              | [fredrik petterson] | <u>×</u> ×                                                                                                    |
| 20                                | Gbg               |                                                                                                    | Göransberg                                                                                                    | HO-F                                                                                     | RE                                                                     |              |                              | [fredrik.petterson] | X                                                                                                    |
| 13                                | Kbg               |                                                                                                    | Kristineberg Lp                                                                                                    | HO-F                                                                                     | RE                                                                     |              |                              | [fredrik.petterson] | X                                                                                                    |
| <u>12</u>                         | LiH               |                                                                                                    | l <u>LisHafen</u>                                                                                                    | HO-S                                                                                     | SWE                                                                    |              |                              | [fredrik.petterson] | X                                                                                                    |
| 0                                 | Lhm               |                                                                                                    | Love hamn                                                                                                    | HO-9                                                                                     | SWE                                                                    |              |                              | [fredrik.petterson] | <b>Z_X</b>                                                                                                    |
| <u>14</u>                         | Mta               |                                                                                                    | Matboda                                                                                                    | HO-S                                                                                     | SWE                                                                    |              |                              | [fredrik.petterson] | <u> </u>                                                                                                    |
| <u>23</u>                         | NId               |                                                                                                    | Nättelund                                                                                                    | HO-S                                                                                     | SWE                                                                    |              |                              | [fredrik.petterson] | <u> </u>                                                                                                    |
| <u>11</u>                         | Rse               |                                                                                                    | Rise .                                                                                                    | HO-F                                                                                     | RE                                                                     |              |                              | [fredrik petterson] | 🗾 🖉 🗶                                                                                                    |
| <u>21</u>                         | SKM               |                                                                                                    | <u>Skaarer mølle</u>                                                                                                    | HO-F                                                                                     | RE                                                                     |              |                              | [fredrik.petterson] | <u> </u>                                                                                                    |
|                                   |                   |                                                                                                    | igen Yellow Pages sida<br>= Driftsplatsen saknar d<br>= Driftsplatsen har skap<br>= Driftplatsen finns EJ p.<br>= Modulritning tillgäng<br>= Ingen modulritning | nittad<br>ata<br>ats, men saknar data!<br>å Yellow Pages sidorna!<br>jlig<br>tillgänglig |                                                                        | Banförv      | Grupp HO-RE 🔻<br>altning 🔽 🔻 |                     | Lägg till                                                                                                    |
| Cilik                             | atu - Da          | davasi                                                                                                    |                                                                                                    | Abaw Einget (B)                                                                          | 141                                                                    |              | Abaw Mulmka (Bik)            |                     | Abaw Niep (Rik)                                                                                                    |
|                                   |                   | t [An]                                                                                                    |                                                                                                    | Achterndiek                                                                              | n]                                                                     |              | Acsa-Erdőkürt                |                     | Aisch [Shf]                                                                                                    |
| Albe                              | rsdorf            | e found                                                                                                    |                                                                                                    | Albrechtshause                                                                           |                                                                        |              | Alt Weitra                   |                     | Alt-Falkenberg [Sbf]                                                                                                    |
| Altdo                             | orf Müh           | le                                                                                                    |                                                                                                    | Alte Mühle [An]                                                                          |                                                                        |              | Alte Veste                   |                     | Altenreuth                                                                                                    |
| Anne                              | eliese [/         | \n]                                                                                                    |                                                                                                    | Anschl Fabrikst                                                                          | rasse [An                                                              | 1            | Anschl Hafen [An]            |                     | Anschl Möbelfabrik [An]                                                                                                    |
| Anso                              | hl Moto           | renwe                                                                                                    | rk [An]                                                                                                    | 🗆 Anschluß von H                                                                         | eikow & C                                                              | Cons. [An]   | Appingedam                   |                     | Arendal                                                                                                    |
| Arge                              | nthal             |                                                                                                    |                                                                                                    | Arneburg                                                                                 |                                                                        |              | Arneck [An]                  |                     | Asphaltmischwerk [An]                                                                                                    |
| Ata                               |                   |                                                                                                    |                                                                                                    | Audelov Kombit                                                                           | erminal [/                                                             | An]          | Audorf (Röder)               |                     | Auerbach / Opf [Sbf]                                                                                                    |
| Autb                              | eck [An           | 1                                                                                                    |                                                                                                    | Awanst Petergu                                                                           | r [An]                                                                 |              | Bad Blaubeeren               |                     | Bad Ferum                                                                                                    |
| Bad                               | Franker           | hause                                                                                                    | n                                                                                                    | Bad Grafenstein                                                                          |                                                                        |              | Bad Iburg                    |                     | Bad Laer                                                                                                    |
| Bad                               | Menger            | brunn                                                                                                    |                                                                                                    | Bad Orb                                                                                  |                                                                        |              | Bad Rneybach                 |                     | Bad Ronningen                                                                                                    |
| Bay                               | ianu<br>va Pauk   | onstei                                                                                                    | n [An]                                                                                                    | Bachype IPH                                                                              |                                                                        |              | Becken 7                     |                     | Belecke                                                                                                    |
| Bem                               | helberg           | [Δn]                                                                                                    | (Ford                                                                                                    | Bennewitz & Wid                                                                          | thern IAn                                                              | 1            | Berndorf (Baden)             |                     | Bettenhausen                                                                                                    |
| Bette                             | enhäuse           | er Indus                                                                                                    | striebahn                                                                                                    | Bettwiesen                                                                               | anani pan                                                              | 1            | Bickburg                     |                     | Bierbaum                                                                                                    |
| Billu                             | ndstras           | se [An]                                                                                                    |                                                                                                    | Bily Potok                                                                               |                                                                        |              | Biorgen                      |                     | Biörnlia                                                                                                    |
| Bjørl                             | kåsen             |                                                                                                    |                                                                                                    | Bjørnlia                                                                                 |                                                                        |              | Blingsfoss                   |                     | Blueberry                                                                                                    |
| Bobe                              | erg               |                                                                                                    |                                                                                                    | Bodmich                                                                                  |                                                                        |              | Bogenwiese [An]              |                     | Boone District                                                                                                    |
| Bork                              | holzber           | g                                                                                                    |                                                                                                    | 🗆 Bornau                                                                                 |                                                                        |              | Brebeck-Friedrichs           | traße [Blk]         | Brebeck-Hohentor                                                                                                    |
| Breid                             | dhardt            |                                                                                                    |                                                                                                    | Brema [An]                                                                               |                                                                        |              | Bremen [Sbf]                 |                     | Brod [Sbf]                                                                                                    |
|                                   |                   | 101.01                                                                                                    |                                                                                                    | · · · · · ·                                                                              | 1.1                                                                    |              |                              |                     |                                                                                                    |

### Att lägga upp en träff.

1. Skriv in träffens namn i träffnamnsfältet och klicka på knappen till höger om fältet

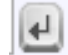

| Yellow Pages<br>Inlands frakter för m<br>Välkommen fredr | Svenska ▼<br>odelljärnvägar<br>ik.petterson                                                                                                    |                                                                                                    | Skapa       | YP lista (XLS<br>File) | PDF<br>Adobe<br>pa YP lista (PDF)<br>prt = Avsändare v | Home FYPages Station                  | Meeting Waybills Back       |
|----------------------------------------------------------|----------------------------------------------------------------------------------------------------|----------------------------------------------------------------------------------------------------|-------------|------------------------|--------------------------------------------------------|---------------------------------------|-----------------------------|
| •                                                        | Träff                                                                                                    | VMJF Testträff                                                                                          |             | 4                      |                                                        | Skapa telefon lista<br>(PDF-dokument) | Skapa Stationer för<br>XPLN |
| 0 Kbg 🛃                                                  | Kristineberg l                                                                                                    | _p                                                                                                    | HO-RE       |                        |                                                        |                                       | ✓ +                         |
| 🔏 Kbz 🔹 Sta                                              | atus Driftsplats                                                                                                    | ۲                                                                                                    | Grupp 🔹     | Avsändare              | •                                                      | Anmärkning                            |                             |
| -                                                        | Yellow Pages sidor fini<br>Ingen Yellow Pages sid<br>Driftsplatsen sakna<br>Driftsplatsen har sk<br>Driftsplatsen finns E<br>Modulritning tillg<br>Ingen modulritni | is<br>da hittad<br>r data<br>apats, men saknar da<br>J på Yellow Pages sido<br>änglig<br>ng tillgänglig | tal<br>rna! | Gru<br>Banförvaltr     | upp <mark>HO-RE ▼</mark><br>ning <mark>▼</mark>        | 1                                     | agg till                    |
| Silikaty - Radzy                                         | min                                                                                                    | 🗌 Abzw. Fing                                                                                            | jst [Bik]   |                        | Abzw. Mulmke [Blk]                                     |                                       | Abzw. Niep [Blk]            |
| Abruaia Oat IAa                                          | a                                                                                                    | A a béa ra dia                                                                                          | de la       |                        | Assa Fedéletisé                                        |                                       | Alash IChill                |

2. Nu väljer man in moduler till träffen i den stora listan genom att markera rutan vid modulnamnet.

Växla grupp mellan olika modulstandarder, man kan även söka på olika förvaltningar

- 3. Klicka på knappen Lägg till för att lägga in dom valda modulerna i träffen.
- 4. Växla grupp och välj in fler moduler ur annan grupp.
- 5. Ska man bygga en telefonlista så lägger man till nummer via fälten under telefonen i vänsterkanten och klickar man på nummerraden på den aktuella driftplatsen, då öppnas en dialogruta.

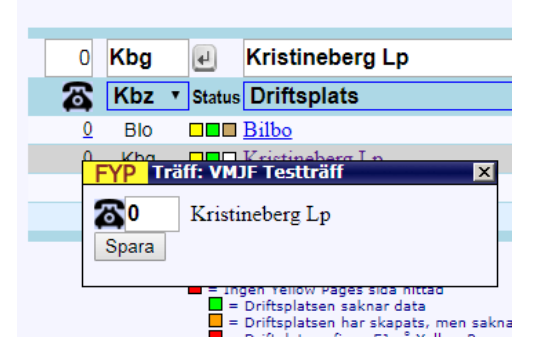

Ange önskat nummer och klicka på SPARA knappen

Ett exempel att titta på är följande träff: VMJF Testträff

Välj träffen genom att öppna rullgardinslistan till vänster och rulla mer tills nu hittar den. (OBS , skrollisten sitter på vänstersidan!)

# 4. FRAKTSEDLAR (Waybills)

Gå till sidan via Huvudmenyn eller via menyvalet i övre högra hörnet. Denna sida nyttjas för att skapa fraktsedlar mellan fraktmottagare / avsändare i en träff.

|          |                                                                 | Träff VM IE Test          | träff                            | J Sve                                                                                     | inska 🔻                               | ୍ର 🐔 💐 🖏                                                                               | ▶ ←         |
|----------|-----------------------------------------------------------------|---------------------------|----------------------------------|-------------------------------------------------------------------------------------------|---------------------------------------|----------------------------------------------------------------------------------------|-------------|
|          |                                                                 | ITall vivior lest         | uan                              | <u></u>                                                                                   |                                       | Home FYPages Station Meeting Way                                                       | oills Back  |
|          | Bestämmelsestation<br>Kristineberg Lp<br>Mottagare              | Bestämmelses<br>Mottagare | tation •                         | <ul> <li>Dubbel lir</li> <li>Enkel linj</li> <li>Utan linje</li> <li>Vīt linje</li> </ul> | nje • 45<br>e • 48                    | 5 mm bred fraktsedel <- Standard<br>3 mm bred fraktsedel<br>kapa fraktsedel med N höjd |             |
|          | Vikt Littra (UIC)                                               | NHM-Kod 1 Sök             |                                  |                                                                                           | Ha                                    | jid på fraktsedel: <b>HO</b>                                                           | •           |
|          | I                                                               | NHM-Kod 2, Sök            |                                  |                                                                                           |                                       |                                                                                        |             |
|          |                                                                 | Last                      |                                  |                                                                                           | •                                     |                                                                                        |             |
|          | Avsändarstation                                                 | Avsändarstatio            | n T                              | Zubarnar E                                                                                | Expressands                           |                                                                                        |             |
|          | Avsändare                                                       | Avsändare                 | ۲                                | Creating<br>Homogenerations<br>States (100)                                               | Vänd                                  | PDF                                                                                    |             |
|          | Lastplats / Anmärkning                                          | Lastplats (Mottaga        | are) 🔻                           | Verseeliseline<br>Seesaaliselikeuris<br>Verseelise                                        | Vagnstam                              | Skriv ut<br>Höjd på fraktsedel: HO                                                     |             |
| <b>;</b> | Spara Lägg till                                                 |                           |                                  | Tenter S                                                                                  | Styckegods                            |                                                                                        |             |
| E N      | EW Bestämmelsestation                                           | 🐧 Littr                   | ra<br>Freight                    |                                                                                           | Avsändarstation<br>Avsändare          | Lastplats<br>Träff                                                                     | Edit Del    |
| 1        | LisHafen<br>ARAL                                                | z                         | OLJA                             |                                                                                           | Göransberg<br>OLJEDEPÅN               | <b>Oljehamn (Spår 1)</b><br>VModul 2018                                                | <u>/ ×</u>  |
| 1        | Nättelund<br>✓                                                  | G, I                      | H Express- Sty<br>Express- /Piec | ckegods<br>ce items                                                                       | Kristineberg Lp<br>ASG Styckegodsmag. | <b>(Spår 5)</b><br>VModul 2018                                                         | 🗶 🗙         |
| 2        | <ul> <li>Kristineberg Lp</li> <li>ASG Styckegodsmag.</li> </ul> | G,H                       | H Express- und<br>Parcels        | Stykkgods                                                                                 | Froland<br>Godshus                    | Platform/Track (Spår L2)<br>VModul 2018                                                | <u>/</u> ×  |
| 1        | Love hamn<br>Godsmagasin                                        | G, I                      | H Handverktyg<br>Handtools for   | och handredskap<br>agricultur                                                             | Kristineberg Lp<br>Lantmännen         | Godsmagasin (Spår 6)<br>VModul 2018                                                    | 🗶 🗙         |
| 2        | Godsmagasin                                                     | G,H                       | Express- Style<br>Express- /Piec | ckegods<br>ce items                                                                       | ASG Styckegodsmag.                    | Godsmagasin (Spar 6)<br>VModul 2018                                                    | <u> ×</u> × |
| 2        | Godssentralen                                                   | G, I                      | H Express- /Piec<br>Gronsaker    | ce items                                                                                  | ASG Styckegodsmag.                    | VModul 2018                                                                            | <u> </u>    |
| 2        | Frysboxen<br>Matboda Lp                                         | G,H                       | Vegetables                       |                                                                                           | Local Farmers<br>Charlottendal        | VModul 2018                                                                            | <u> × ×</u> |
|          | Frysboxen                                                       | 1                         | Cool food<br>Grönsaker           |                                                                                           | Kalles kylrum<br>Froland              | VModul 2018<br>L1 (Spår 2)                                                             | × ×         |
|          | Frysboxen<br>LisHafen                                           | G, I                      | Fresh Vegetal                    | bles                                                                                      | Fidje Bruk<br>Göransberg              | VModul 2018<br>Oljehamn (Spår 1)                                                       | × ^         |
|          | ARAL<br>Kristineberg Lp                                         | 11 61                     | Express- und                     | l Stykkgods                                                                               | Oljedepå<br>Rise                      | VModul 2018<br>Platform/Track (Spår L2)                                                | × •         |
|          | ASG Styckegodsmag.<br>Kristineberg Lp                           |                           | Parcels<br>Landbruksree          | dkaper                                                                                    | Rampespor<br>Froland                  | Meerweinstrasse 2017<br>Platform/Track (Spår L6)                                       | - ••        |

Skapa fraktsedlar till genom att:

- 1. Välj träff via rullistan till vänster
- 2. När du är på rätt träff, välj bestämmelsestation i rullgardinslistan
- 3. Välj sedan mottagare i rullgardinslistan (dessa mottagare hämtas från den driftplats du valt).
- 4. Nu ska du sedan välja lasten, nyttja sökfunktionen på NHM kod ELLER klicka upp Last i rullgardinen, här visas nu dom aktuella lasterna som är aktuella för dom invalda modulerna för den aktuella träffen.

Blir väldigt lätt att bara välja i listan om träffen är lagom stor.

Man kan också nyttja fritextsökningen

| •                                                  | Träff VMJF Testträff                                                                           | J Svenska 🔻                                                               | 🚮 🚚 🚧 😵 🕻<br>Home FYPages Station Meeting W                    | aybills Back |
|----------------------------------------------------|------------------------------------------------------------------------------------------------|---------------------------------------------------------------------------|----------------------------------------------------------------|--------------|
| Bestämmelsestation<br>Kristineberg Lp<br>Mottagare | Bestämmelsestation •                                                                           | <ul> <li>Dubbel linje</li> <li>Enkel linje</li> <li>Utan linje</li> </ul> | ● 45 mm bred fraktsedel <- Standard<br>○ 48 mm bred fraktsedel |              |
| Vikt Littra (UIC)<br>O, G                          | Mottagare •                                                                                    | O Vit linje                                                               | Skapa fraktsedel med N höjd<br>Höjd på fraktsedel: HO          |              |
| Scrap iron                                         | NHM-Kod 1. Sök                                                                                 |                                                                           |                                                                | <b>`</b>     |
| Järnskrot                                          | Last                                                                                           |                                                                           | ▼ Skrot                                                        | e            |
| Avsändarstation<br>Bilbo                           | Last<br>Järnskrot [Bilbo] Järnvägsse                                                           | rvice                                                                     |                                                                |              |
| Avsändare<br>Järnvägsservice                       | Jarnskrot [Bilbo] Jarnvagsse<br>Metallskrot [Kristineberg Lp]<br>Metallskrot [Kristineberg Lp] | rvice<br>Ohlsson Skrot AB<br>Ohlsson Skrot AB                             | PDF                                                            |              |
| Track (Spår L3)                                    | Lastplats (Mottagare)                                                                          | Vagn                                                                      | istam Skriv ut<br>Höjd på fraktsedel: HC                       | )            |
|                                                    |                                                                                                | Styc                                                                      | kegods                                                         |              |

Ange t.ex Skrot i rutan och klicka på returpilssymbolen i jämte fältet När man sedan öppnar Last mha rullgardinsknappen så visas laster och avsändare med sökordet.

|                                                                        |                                                                                                    |                                                                       |                                                                                           | S 🛲 🍻 🗱 🚽                                                                       | 3     |
|------------------------------------------------------------------------|----------------------------------------------------------------------------------------------------|-----------------------------------------------------------------------|-------------------------------------------------------------------------------------------|---------------------------------------------------------------------------------|-------|
| •                                                                      | Träff VMJF Testträff                                                                                                    | 🛃 Svenska 🔻                                                           | Hon                                                                                       | FYPages Station Meeting Way                                                     | bills |
| Bestämmelsestation<br>Kristineberg Lp<br>Mottagare<br>Ohlsson Skrot AB | Bestämmelsestation •<br>Mottagare •                                                                                                    | <ul> <li>45 mm br</li> <li>48 mm br</li> <li>Skapa fra</li> </ul>     | 45 mm bred fraktsedel <- Standard<br>48 mm bred fraktsedel<br>Skapa fraktsedel med N höjd |                                                                                 |       |
|                                                                        | NHM-Kod 1. Sök<br>NHM-Kod 2. Sök                                                                                                    |                                                                       | Hoju pa in                                                                                | akiseuei. no                                                                    |       |
| Avsänderstation                                                        | Last<br>Last<br>Alla typer av gods [Teststation<br>Bröd [Matboda Lp] MatSpar                                                            | en SWE] Kalles Allehai                                                | nda                                                                                       |                                                                                 |       |
| Lastplets / Anmärkning<br>Track (Spår L3)                              | Chockland/Kakao [Matboda L]<br>Container [Matboda Lp] Conta<br>Express- och styckegods [Bilb<br>Express- Styckegods [Kristine           | o] MatSpar<br>inerterminal<br>o] Posten<br>berg Lp] ASG Styckego      | odsmag.                                                                                   | Skriv ut<br>Höjd på fraktsedel: HO                                              |       |
| Spara Lägg till                                                        | Fisk [Matboda Lp] MatSpar<br>Frysta varor [Matboda Lp] Fry-<br>Grönsaker [Bilbo] Lantmänner<br>Handverktyg och handredskag              | sboxen<br>n i Bilbo<br>o [Kristineberg Lp] Lanti                      | männen                                                                                    | Lastplats                                                                       | Edit  |
| Mottagare<br>LisHafen<br>ARAL<br>Nättelund                             | Hydraul kranar, littar [Kristineb<br>Insjöfisk [Bilbo] Lantmännen i<br>Järnskrot [Bilbo] Järnvägsserv<br>Järnskrot [Bilbo] Järnvägsserv | erg Lpj AB Maskinarbe<br>Bilbo<br>rice<br>rice                        | ten                                                                                       | Oljehamn (Spår 1)<br>VModul 2018<br>(Spår 5)                                    | 2     |
| 2 Kristineberg Lp<br>ASG Styckegodsmag.                                | Jordbruksmaskiner [Kristinebe<br>Kött från Vilt [Bilbo] Lantmänn<br>Livsmedel [Matboda Lp] MatS                                         | en –                                                                  | Platform/Track (Spår L2)<br>VModul 2018<br>Godsmagasin (Spår 6)                           | 2                                                                               |       |
| Centralstasjonen                                                       | Livsmedel returvaror [Bilbo] IC<br>Metallskrot [Kristineberg Lp] C<br>Express- rriece<br>Express- Styck                                 | A Bilbo<br>phisson Skrot AB<br>nems Asc styckeg<br>egods Kristineberg | odsmag.                                                                                   | VModul 2018<br>Godsmagasin (Spår 6)<br>VModul 2018<br>Avgående godstog (Spår 2) | 2     |
| Godssentralen                                                          | G, H Express- /Piece                                                                                                    | items ASG Styckeg                                                     | odsmag.                                                                                   | VModul 2018                                                                     | ~     |

- 5. Om du väljer t.ex Järnskrot från Bilbo i bildexemplet ovan så lägger sidan upp all info automatiskt från databasen
- 6. Man kan välja färgkoder på både bestämmelsestation och avsändarstationen.
- 7. Nu kan du även välja Express markering, Vändbar fraktsedel, Vagnstam och styckegodsmarkring.
- 8. När du är nöjd så klickar du på knappen LÄGG TILL under själva förhandsvisningen.

Övriga funktioner

- Du kan ange antal ex av varje fraktsedel,
- Olika inställningar på fraktsedelformat (45 mm är standardformatet) mm

• PDF dokuments generator

| Agare | s: Fredrik Petterson                  |     |                       | Martine (1996)<br>Martine (1997)                        | Styckegods                                  |                                                  |            |
|-------|---------------------------------------|-----|-----------------------|---------------------------------------------------------|---------------------------------------------|--------------------------------------------------|------------|
| E W   | Bestämmelsestation<br>Mottagare       | ů   | Littra                | Last<br>Freight                                         | Avsändarstation<br>Avsändare                | Lastplats<br>Träff                               | Edit Del   |
| 1     | LisHafen<br>ARAL                      |     | z                     | OLJA                                                    | Göransberg<br>OLJEDEPÅN                     | Oljehamn (Spår 1)<br>VModul 2018                 | 2 ×        |
| 1 🚽   | Nättelund                             |     | G, H                  | Express- Styckegods<br>Express- /Piece items            | Kristineberg Lp<br>ASG Styckegodsmag.       | <b>(Spår 5)</b><br>VModul 2018                   | 🗷 🗙        |
| 2     | Kristineberg Lp<br>ASG Styckegodsmag. |     | G,H                   | Express- und Stykkgods<br>Parcels                       | Froland<br>Godshus                          | Platform/Track (Spår L2)<br>VModul 2018          | 🖉 🗙        |
| 1     | Love hamn<br>Godsmagasin              |     | G, H                  | Handverktyg och handredskap<br>Handtools for agricultur | Kristineberg Lp<br>Lantmännen               | <b>Godsmagasin (Spår 6)</b><br>VModul 2018       | 🧷 🗙        |
| 2     | Love hamn<br>Godsmagasin              |     | G,H                   | Express- Styckegods<br>Express- /Piece items            | Kristineberg Lp<br>ASG Styckegodsmag.       | Godsmagasin (Spår 6)<br>VModul 2018              | 🖉 🗙        |
| 2     | Centralstasjonen<br>Godssentralen     |     | <b>G</b> , H          | Express- Styckegods<br>Express- /Piece items            | Kristineberg Lp<br>ASG Styckegodsmag.       | Avgående godstog (Spår 2)<br>VModul 2018         | 🧷 🗙        |
| 2     | Matboda Lp<br>Frysboxen               |     | G,H,I                 | Grønsaker<br>Vegetables                                 | Rise<br>Local Farmers                       | L1 (Spår 2)<br>VModul 2018                       | 🖉 🗙        |
| 4     | Matboda Lp<br>Frysboxen               |     | 1                     | Kylda varor<br>Cool food                                | Charlottendal<br>Kalles kylrum              | L1 (Spår 2)<br>VModul 2018                       | 🧷 🗙        |
| 4     | Matboda Lp<br>Frysboxen               |     | <b>G</b> , H          | Grönsaker<br>Fresh Vegetables                           | Froland<br>Fidje Bruk                       | L1 (Spår 2)<br>VModul 2018                       | <u>/</u> × |
| 1     | LisHafen<br>ARAL                      |     | z                     |                                                         | Göransberg<br>Oljedepå                      | Oljehamn (Spår 1)<br>VModul 2018                 | 🧷 🗙        |
| 1 💾   | Kristineberg Lp<br>ASG Styckegodsmag. | 1 t | G,H                   | Express- und Stykkgods<br>Parcels                       | Rise<br>Rampespor                           | Platform/Track (Spår L2)<br>Meerweinstrasse 2017 | 🖉 🗙        |
| 1     | Kristineberg Lp<br>Lantmännen         | 1 t | K, O, R               | Landbruksredkaper<br>Farming Machines                   | Froland<br>Frolands Verk                    | Platform/Track (Spår L6)<br>Meerweinstrasse 2017 | 🖉 🗙        |
| 0     | Kristineberg Lp<br>ASG Styckegodsmag. | 1 t | G, H, T               | Styckegods<br>Expressgoods                              | Mariefred<br>Godsmagasin Lastkaj            | Platform/Track (Spår SPIII)<br>Riesa 2016 - Ep4  | <u>/</u> × |
| 0     | Kristineberg Lp<br>AB Maskinarbeten   | 1 t | G                     | Elektrische Geräte                                      | Tief im Westen<br>Anton Blitz Elektrogeräte | Platform/Track (Spår SPVI)<br>Riesa 2016 - Ep4   | 🧷 🗙        |
| 0     | Kristineberg Lp<br>AB Maskinarbeten   | 1 t | <b>K</b> , <b>R</b> , | Staalprofielen                                          | Tief im Westen<br>Schifftransport           | Platform/Track (Spår SPVI)<br>Riesa 2016 - Ep4   | / X        |

Den nere listan kan man göra en del inställningar:

- Antal fraktsedlar av varje man vill skapa
- Valet Express, Vändbar, Vagnstam, Styckegods
- När man har justerat sina fraktsedlar måste man klicka på SPARA knappen längs ner på sidan!